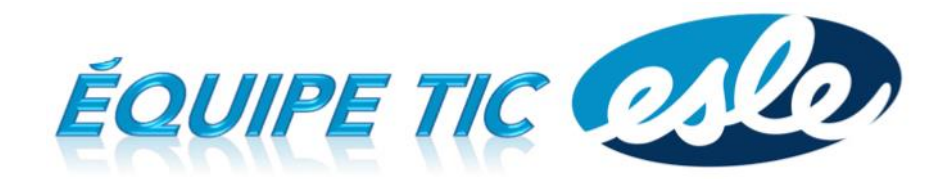

Comment avoir accès rapidement à nos favoris installés sur Chrome sur un ordinateur de l'école ?

1. Ouvrir le navigateur Chrome.

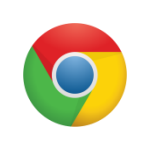

| G Google | ×                                 | AND ADDRESS OF A DECK | - 0 ×         |
|----------|-----------------------------------|-----------------------|---------------|
| ← ⇒ C fi | https://www.google.ca/?gws_rd=ssl |                       | ☆ =           |
|          |                                   | Gmail Images          | <br>Connexion |
|          |                                   |                       |               |
|          |                                   |                       |               |

2. Au lieu de cliquer sur le bouton bleu **Connexion** à droite, ouvrir un nouvel onglet et cliquer sur **Applications** à gauche.

| Google × Nouvel onglet ×                                                                                             |              |  |  |  |  |  |
|----------------------------------------------------------------------------------------------------|--------------|--|--|--|--|--|
| 🧹 Ĉ Ĥ 🤉                                                                                                    | ත් <b>ස</b>  |  |  |  |  |  |
| Applications Accédez rapidement à vos favoris en les ajoutant à la barre de favoris. Importer mes favoris maintenant |              |  |  |  |  |  |
|                                                                                                    | Gmail Images |  |  |  |  |  |

3. Sous la phrase *Vous n'êtes pas connecté à Chrome* à droite, cliquez sur **Connexion**. Une fenêtre dans laquelle vous devez entrer votre adresse et votre mot de passe s'ouvrira.

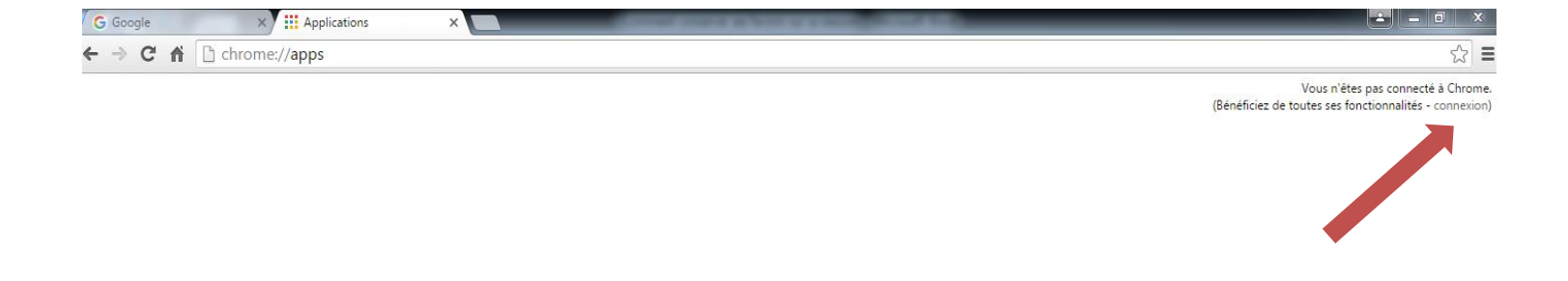

4. Après avoir entré votre adresse et votre mot de passe, vous n'avez qu'à cliquer sur **Associer les données**.

| Associer vos données Chrome à ce compte ?                                                                                                    | × Vous n'êtes pas connecté à Chrome.<br>(Bénéficiez de toutes ses fonctionnalités - connexion) |
|----------------------------------------------------------------------------------------------------|------------------------------------------------------------------------------------------------|
| Ce compte est géré par <b>edu.csdn.qc.ca</b> .                                                                                                    |                                                                                                |
| Vous vous connectez avec un compte géré et donnez le contrôle de votre profil<br>Google Chrome à son administrateur. Vos données Chrome, telles que les<br>applications, les favoris, l'historique, les mots de passe et les autres paramètres,<br>vont être définitivement associées à hamelj3@edu.csdn.qc.ca. Vous pouvez<br>supprimer ces données via le tableau de bord des comptes Google, mais vous ne<br>pouvez pas les associer à un autre compte. Vous pouvez éventuellement créer un<br>nouveau profil pour maintenir vos données Chrome séparées. En savoir plus<br>Associer les données Créer un profil Annuler |                                                                                                |
| Google Doce Google Drive YouTube                                                                                                    | Gmail Google Sheets                                                                            |
|                                                                                                    |                                                                                                |

5. Les applications, les extensions et les favoris que vous avez déjà installés apparaîtront dans votre compte.

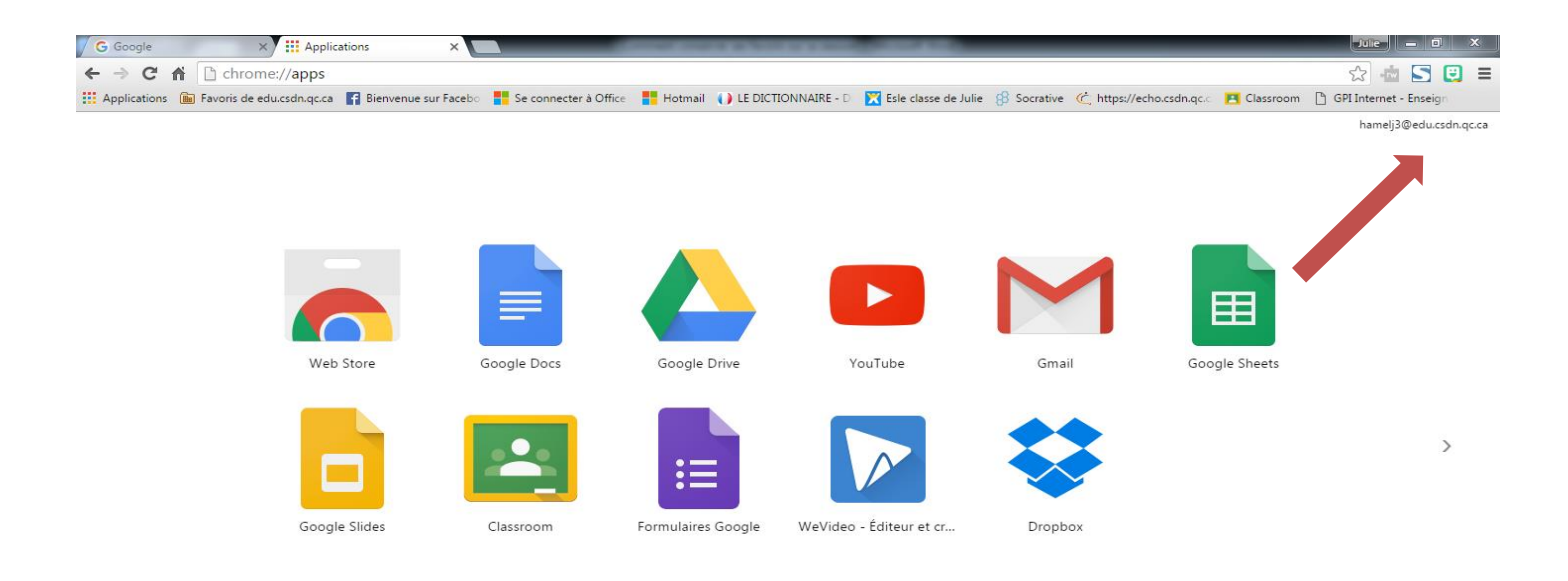

6. Lorsque vous n'avez plus besoin de l'ordinateur, choisir **Changer** d'utilisateur plutôt que **Fermer la session**. Lorsque vous réutiliserez ce même ordinateur, vous n'aurez pas besoin de vous reconnecter à votre compte Google.

Julie Hamel